www.zyxel.com.tw

Version 2.0

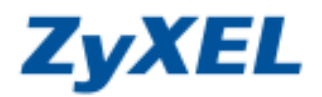

## P-334 遠端管理設定

本設備具有遠端管理的功能,可以在遠端透過廣域網路的不同服務登入本設備進行管理動作,請依下列步驟開啓此功能。

步驟一:請確認您的電腦已經正確連接到 P-334 的 LAN 孔上,請開啓您的網頁瀏覽器(Internet Explorer → 赤 在網址列鍵入 "http://192.168.1.1",即會出現步驟二的圖•畫面。

| G  | )上一頁・    | 🕤 ·                          |      |   | 🔎 搜尋  | 📩 我的最愛           | 옷 媒體  | Ø | 🗟 • 🍓 | W |
|----|----------|------------------------------|------|---|-------|------------------|-------|---|-------|---|
| 網北 | D 🗿 http | )://192 <mark>.</mark> 168.1 | .1 < | ; | 在網址輸入 | _ http://192.168 | 3.1.1 |   |       | ~ |

步驟二:預設登入密碼為"1234",如果沒有更改過請直接按下登入(Login)後進入圖❷的畫面。

| 0 |                   |                                                                         |
|---|-------------------|-------------------------------------------------------------------------|
|   | Prestige 334      |                                                                         |
|   | 請輸入密碼,然後按一下「登入」。  | <ul> <li> 若您沒有變更過</li> <li> 密碼,請輸入預設密</li> <li> 匯 1234, 否則請輸</li> </ul> |
|   | 密碼: ••••          | 入變更後的密碼                                                                 |
|   | ❷ 按下登入 ■ ■ ● 按下登入 |                                                                         |

步驟三:此時會要求您變更密碼,您可以變更登入的密碼,變更後請點選"**套用(Apply)**",如不變更請直接點選"略 過(Ignore)"。(若您沒有更改過登入密碼,在您每次登入進行設定時,設備都會詢問您是否需要變更密碼。)

| 2 | 請使用本畫                        | 「面變更密碼・ |   |                                                                                                    |
|---|------------------------------|---------|---|----------------------------------------------------------------------------------------------------|
|   | 新密碼:<br>請重新輸入一次新密<br>碼以確認無誤: |         | B | 若您要 <b>變更密碼</b> ,請輸入您<br>的 <b>新密碼</b> ,然後在確認的欄<br>位重新輸入一次,最後按下<br><b>套用</b> ;若您暫時沒有要變更<br>密碼,請直接按下 <b>略過</b> 按鈕。 |
|   | 套用                           | 略過      |   |                                                                                                    |

www.zyxel.com.tw

Version 2.0

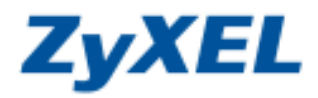

選擇繁體中文

步驟四:若您的頁面為英文的,進入主選單的畫面後,請選取"繁體中文"為語言項目,若您的頁面已為中文頁面, 請直接進入步驟五。

## 主選單

## 歡迎使用 ZyXEL 內建式網路設定工具。

- 按一下「設定精畫」,開始設定您的系統以連接網際網路。
- 按一下「設備維護」可存取更多的維護子選單。

| English Français Deutsch Español Italiano 🕸 |     |     | 悠需要的語言   | 請選擇怎    |         |          |         |
|---------------------------------------------|-----|-----|----------|---------|---------|----------|---------|
| Ligisi Italiquis Deutsch Lapanoi Italiano 🦡 | 體中文 | 繁體中 | Italiano | Español | Deutsch | Français | English |

步驟五:請先確認您所取得的 WAN(廣域網路)IP 位址。

| XXXXXXXXXXXXXXXXXXXXXXXXXXXXXXXXXXXX                                                                   |  |
|----------------------------------------------------------------------------------------------------|--|
| RX ##<br>**<br>**<br>**<br>**<br>**<br>**<br>**<br>**<br>**                                            |  |
| 本鉄         DHOP 表情         研想上館         設定線         重要数           医活用油<br>用気用油<br>同気用油<br>CONTENTAG    |  |
| #<約為<br>SUANAT<br>新大賞<br>CONTENTAG<br>文明05 習慣版本: V3.60(AJ.5) (#5:11:2007<br>法情報評論:: IP<br>確認您所取得的 IP 位 |  |
|                                                                                                    |  |
| 確認您所取得的IP位                                                                                             |  |
| 外添網縣來:                                                                                                 |  |
| 業設備維護 ■ 位置: 172.24.58.19 DHCP: Client ■ 分別成置: 255.255.255.0                                            |  |
| (保持改) 区域制路库:                                                                                           |  |
| PP 位址: 192.968.1.1 DHCP: Server<br>PP 子網路建築: 255.255.255.0                                             |  |
| 题行被計道科                                                                                                 |  |

www.zyxel.com.tw

Version 2.0

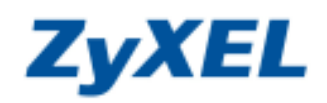

步驟六:開啟遠端登入 WEB 操作畫面功能。

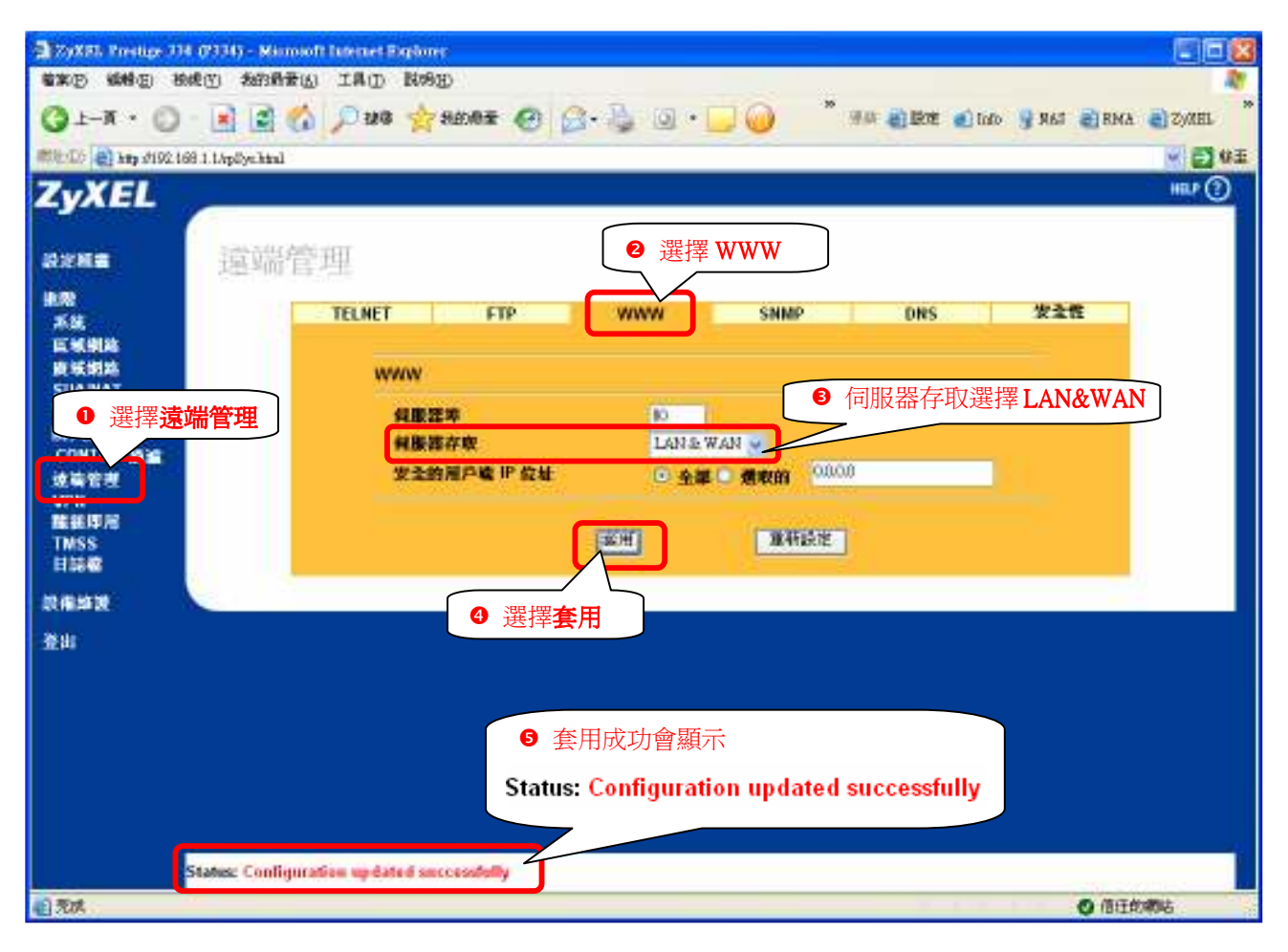